### EDITAL Nº 02, DE 04 DE NOVEMBRO DE 2022 PROCESSO SELETIVO PARA INGRESSO NOS CURSOS TÉCNICOS CONCOMITANTES/SUBSEQUENTES DO CAMPUS RIO VERDE - 2023/1

# **Orientações para Matrícula**

- As documentos para matrículas deverão ser enviados de forma remota/on-line do dia <u>30 de janeiro de</u> <u>2023 a 01 de fevereiro de 2023</u>, conforme previsto no edital.
- Os documentos deverão ser enviados através do preenchimento do formulário do google acessando o link: <u>https://forms.gle/xek2oa7yn9txtcgb6</u>.
- O envio dos documentos de matrícula deve ser feito por todos os candidatos com status "APROVADO" no **Resultado Final do Processo Seletivo**. Os demais candidatos devem aguardar as próximas chamadas.
- Não serão aceitos documentos enviados por e-mail e fora deste prazo.

#### IMPORTANTE: Lista de documentos de acordo com item 13 do Edital

13.1 Para a realização da matrícula, independente da modalidade escolhida (subsequente ou concomitante), o candidato aprovado deverá, obrigatoriamente, enviar CÓPIA DIGITALIZADA dos seguintes documentos:

a. Certidão de nascimento ou de casamento;

b. Documento de identidade (RG);

c. CPF;

d. Comprovante de endereço recente com CEP;

e. Uma foto 3x4 recente;

f. Certificado de Reservista, atestado de alistamento militar ou atestado de matrícula em CPOR ou NPOR, apenas para os brasileiros maiores de 18 anos do sexo masculino;

g. Título de Eleitor, para os brasileiros maiores de 18 anos;

h. Certidão de quitação eleitoral;

i. No caso de candidatos menores de 18 anos, documento de identificação válido (com foto), e CPF da mãe, pai, ou responsável legal;

j. Anexos VII (TERMO DE RESPONSABILIDADE), Anexo VIII (FICHA DE MATRÍCULA) e Anexo IX (TERMO DE USO DE IMAGEM) devidamente preenchidos e assinados pelo candidato e por pai, mãe ou responsável legal no caso de candidatos menores de 18 anos.

k. Laudo médico (Anexo II) preenchido e assinado, em caso de candidato portador de deficiência, mesmo que não tenha sido aprovado em reserva de vaga PcD, ou, em caso de candidato com necessidades educacionais específicas;

l. Laudo ou relatório médico caso o aluno tenha alguma necessidade específica.

13.2 Adicionalmente, de acordo com a modalidade de curso técnico escolhida pelo candidato, ele deverá apresentar também os documentos listados a seguir.

13.2.1 Para os candidatos que se enquadram na modalidade de curso técnico **concomitante**, como descrito no item 4.2:

a. Certificado de Conclusão do Ensino Fundamental, com o respectivo Histórico Escolar, ou ainda, Declaração de conclusão do Ensino Fundamental, acompanhada do Histórico Escolar.

b. Neste caso, devem ainda apresentar:

1. Declaração de que está cursando, no mínimo, o 1º ano do Ensino Médio, para os candidatos aos cursos de: Administração, Alimentos e Biotecnologia (conforme item 4.3.3); ou

**2.** Declaração de que está cursando, no mínimo 2º ano do Ensino Médio, para os candidatos aos cursos de: Agropecuária, Contabilidade, Edificações, Química e Segurança do Trabalho (conforme item 4.3.3)

13.2.2 Para os candidatos que se enquadram na modalidade de curso técnico subsequente, como descrito no item 4.2:

a. Certificado de Conclusão do Ensino Médio, como o respectivo Histórico Escolar, ou ainda, Declaração de Conclusão do Ensino Médio, acompanhada do Histórico Escolar;

# PASSO A PASSA PARA PREENCHIMENTO DO FORMULÁRIO

Atenção: É possível fazer o preenchimento do formulário tanto usando um smartphone quanto um computador, porém em ambos os casos é necessário ter uma conta google (e-mail do tipo gmail). Serão demonstradas abaixo imagens do formulário em computador.

**ETAPA 1**) Acesse o formulário para envio dos documentos pelo link: <u>https://forms.gle/xek2oa7yn9txtcgb6</u>. Em seguida, irá aparecer a tela abaixo, onde você deve fazer o login com sua conta google. Caso você não tenha uma conta do google, primeiramente clique em "Criar conta" e faça seu cadastro. E, em seguida abra o formulário novamente.

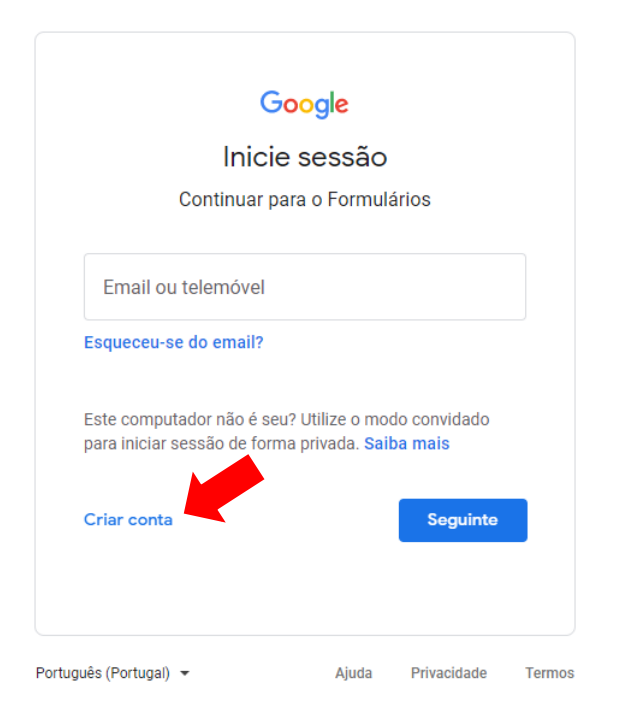

**ETAPA 2**) Após feito seu login, você terá acesso à página do formulário, como mostrada abaixo. Preencha seus dados com atenção, conforme solicitado: nome completo, CPF, data de nascimento e curso.

| processo seletivo<br>CURSOS TÉCNICOS<br>Concomitantes/Subsequentes ao Ensino Médio                                                                                                    | CPF *<br>Sua resposta                                                                                                    |                                         |
|----------------------------------------------------------------------------------------------------|----------------------------------------------------------------------------------------------------|-----------------------------------------|
| Matrícula - Cursos Técnicos - Campus<br>Rio Verde<br>Formulário para realização de matrícula dos aprovados no Processo Seletivo para<br>ingresso nos cursos técnicos concomitantes e subsequentes do IF Goiano, CAMPUS RIO                                                                          | Data de Nascimento * Data dd/mm/asaa                                                                                                    |                                         |
| VERUE - 2023/7, Edital Nº UZ, de 04 de novembro de 2022.<br>raphaela.bitencourt@ifgoiano.edu.br Alternar conta  A foto e o nome associados à sua Conta do Google serão registrados quando você fizer<br>upload de arquivos e enviar este formulário Só o e-mail informado por você faz parte da<br> | Curso *<br>Conforme o curso escolhido na inscrição do Processo Seletivo.<br>O Técnico em Administração (Noturno)<br>O Técnico em Agropecuária (Matutino)<br>O Técnico em Agropecuária (Vespertino) | Marque o curso no<br>qual se inscreveu. |
| E-mail *<br>Seu e-mail                                                                                                    |                                                                                                    |                                         |
| Nome completo *                                                                                                    | Técnico em Química (Noturno)     Técnico em Segurança do Trabalho (Noturno)                                                                                                    |                                         |

**ETAPA 3)** Na sequência, será a etapa de anexar os documentos. Aparecerão os itens para os quais você deve enviar o documento solicitado. O primeiro deles é a declaração de escolaridade. Clique em "adicionar documento". Em seguida, clique em "Selecionar arquivos do seu dispositivo" para buscar o documento correspondente no seu computador ou smartphone. <u>Atenção:</u> todos os documentos devem estar em formato PDF.

| Declaração de escolaridade *<br>Para quem ainda não concluiu o Ensino Médio, Declaração de que está cursando, no mínimo, o 1º ano do<br>Ensino Médio, para os cursos de Administração e Biotecnologia e declaração de que está cursando, no<br>mínimo 2º ano do Ensino Médio ou equivalente para os cursos de Alimentos, Agropecuária,<br>Contabilidade, Edificações, Química e Segurança do Trabalho. Para quem já concluiu o Ensino Médio,<br>Certificado Escolar do Ensino Médio. Os documentos devem ser enviados em um único arquivo no<br>formato PDF com limite de 10MB.<br>Adicionar arquivo |  |
|----------------------------------------------------------------------------------------------------|--|
| Inserir arquivo x                                                                                                    |  |
| Upload Meu Drive Selecionado previamente                                                                                                    |  |
| Arraste arquivos para cá<br>-ou-<br>Selecionar arquivos do seu dispositivo                                                                                                    |  |
| Fazer upload Uma cópia do arquivo selecionado será enviada. Após serem enviados, os arquivos não podem ser editados nem removidos.                                                                                                    |  |

**ETAPA 4)** Após selecionado o documento, clique em "fazer upload". <u>Atenção:</u> Apenas um arquivo pode ser enviado para cada documento solicitado. Se precisar enviar um documento contendo várias páginas, por exemplo, você antes deve juntá-las em um único arquivo PDF.

**<u>DICA</u>**: Diversos aplicativos ou serviços na internet possibilitam converter imagens para PDF ou juntar vários arquivos do tipo PDF em um só de forma gratuita, como o <u>www.ilovepdf.com</u>

| Inserir arquivo                                                                                                    | ×  |
|----------------------------------------------------------------------------------------------------|----|
| Upload Meu Drive Selecionado previamente                                                                                                   |    |
| declaração de escolaridade - exemplo.pdf 97.89K                                                                                            | ×  |
| Adicionar mais arquivos                                                                                                    |    |
|                                                                                                    |    |
|                                                                                                    |    |
|                                                                                                    |    |
|                                                                                                    |    |
|                                                                                                    |    |
|                                                                                                    |    |
|                                                                                                    |    |
| Fazer upload Cancelar Uma cópia do arquivo selecionado será enviada. Após serem enviados, os arquivos não podem ser editados nem removidos | 1_ |

**ETAPA 5**) Caso tenha sido feita a adição do documento com sucesso, o arquivo selecionado aparecerá na tela principal. Se quiser substituí-lo clique em "X" para removê-lo e você poderá fazer um novo upload repetindo os passos das etapas 3 e 4.

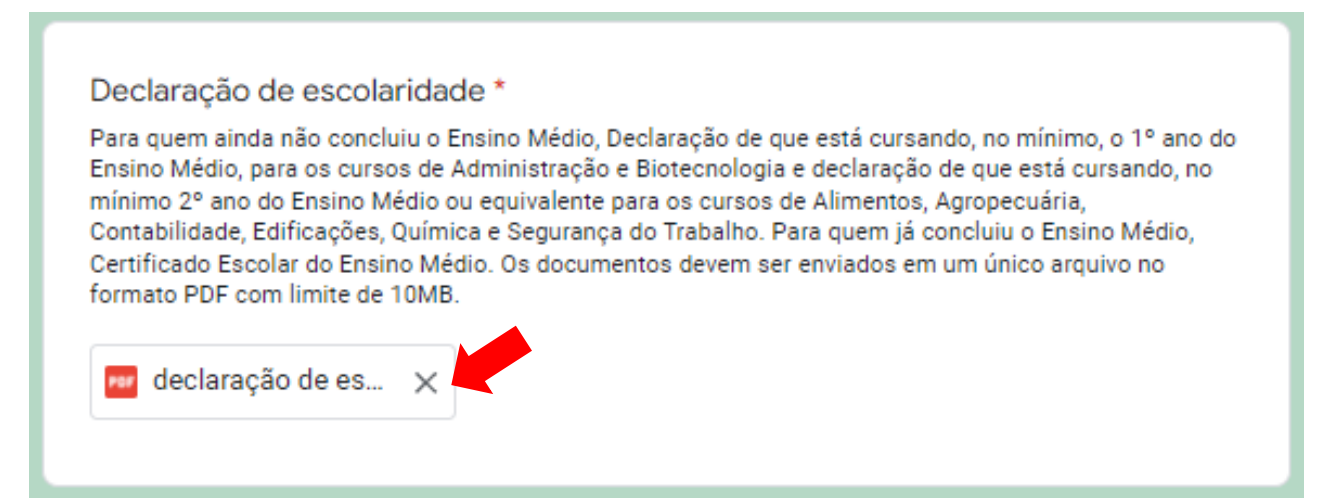

**ETAPA 6)** Você deve repetir o procedimento e adicionar arquivo para os documentos solicitados na sequência: Certidão de Nascimento ou Casamento, Documento de Identidade, CPF, Comprovante de endereço, etc. Atente-se ao fato de que alguns documentos estão acompanhados de um asterisco vermelho, indicando que estes são obrigatórios para todos os candidatos e é fundamental enviar o arquivo para concluir o preenchimento do formulário.

| Certidão de Nascimento ou Casamento<br>Os documentos devem ser enviados em um único arquivo no formato PDF com limite de<br>10MB.                                                           |
|----------------------------------------------------------------------------------------------------|
| Documento de Identidade *<br>Se o documento indicar também o CPF é melhor. Os documentos devem ser enviados em<br>um único arquivo no formato PDF com limite de 10MB.<br>Adicionar arquivo  |
| Cadastro de Pessoa Física - CPF<br>Somente se o CPF não foi indicado no documento de identidade. Os documentos devem<br>ser enviados em um único arquivo no formato PDF com limite de 10MB. |
| Comprovante de endereço<br>Os documentos devem ser enviados em um único arquivo no formato PDF com limite de<br>10MB.                                                                       |

**ETAPA 7)** Quanto aos anexos de matrícula, que são obrigatórios, você deve acessá-los nos links indicados, imprimílos e preenchê-los, não esquecendo de assinar ao final.

## **Observações**:

1) caso você seja um candidato com idade inferior a 18 anos, esses documentos também devem estar assinados pelo pai, mãe ou responsável legal.

2) Se ao clicar no link o arquivo não abrir, pode ser que seu smartphone já tenha feito o download diretamente do arquivo e ele está salvo no seu dispositivo.

| Anexo VII - Termo de Responsabilidade *<br>Preencha o Anexo VII - Termo de Responsabilidade<br>( <u>https://ps.ifgoiano.edu.br/media/anexos_edital/EDITAL_CURSOS_TECNICOS_2023.1_Ca</u><br><u>mpus_Rio_VerdeANEXO_7.pdf</u> ). O documento deve ser enviado em um único arquivo no<br>formato PDF com limite de 10MB.<br>Adicionar arquivo |
|----------------------------------------------------------------------------------------------------|
| Anexo VIII - Ficha de Matrícula *<br>Preencha o Anexo VIII - Ficha de Matrícula<br>(https://ps.ifgoiano.edu.br/media/anexos_edital/EDITAL_CURSOS_TECNICOS_2023.1_Ca<br>mpus_Rio_VerdeANEXO_8.pdf). O documento deve ser enviado em um único arquivo no<br>formato PDF com limite de 10MB.<br>Adicionar arquivo                             |
| Anexo IX - Termo de Uso de Imagem *<br>Preencha o Anexo IX - Termo de Uso de Imagem<br>(https://ps.ifgoiano.edu.br/media/anexos_edital/EDITAL_CURSOS_TECNICOS_2023.1_Ca<br>mpus_Rio_VerdeANEXO_9.pdf). O documento deve ser enviado em um único arquivo no<br>formato PDF com limite de 10MB.<br>Adicionar arquivo                         |

ETAPA 8) Adicionados todos os arquivos, clique em "Enviar" para finalizar.

| Anexo IX - Termo de Uso de Imagem *<br>Preencha o Anexo IX - Termo de Uso de Imagem<br>(https://ps.ifgoiano.edu.br/media/anexos_edital/EDITAL_CURSOS_TECNICOS_2023.1_Ca<br>mpus_Rio_VerdeANEXO_9.pdf). O documento deve ser enviado em um único arquivo no<br>formato PDF com limite de 10MB. |
|----------------------------------------------------------------------------------------------------|
| Laudo ou Relatório Médico<br>Em caso de portador de deficiência ou necessidades específicas.                                                                                                    |
| Uma cópia das suas respostas será enviada para o endereço de e-mail fornecido Enviar Limpar formulário                                                                                                    |

**ETAPA 9**) Aparecerá a seguinte mensagem e você receberá um e-mail que confirma o envio dos dados (pode ser que o e-mail vá para caixa de spam, então verifique por lá caso não o encontre). Caso a imagem abaixo não tenha aparecido, você deve ter esquecido de anexar algum documento ou o tamanho de algum arquivo foi superior ao máximo permitido, de 10 MB.

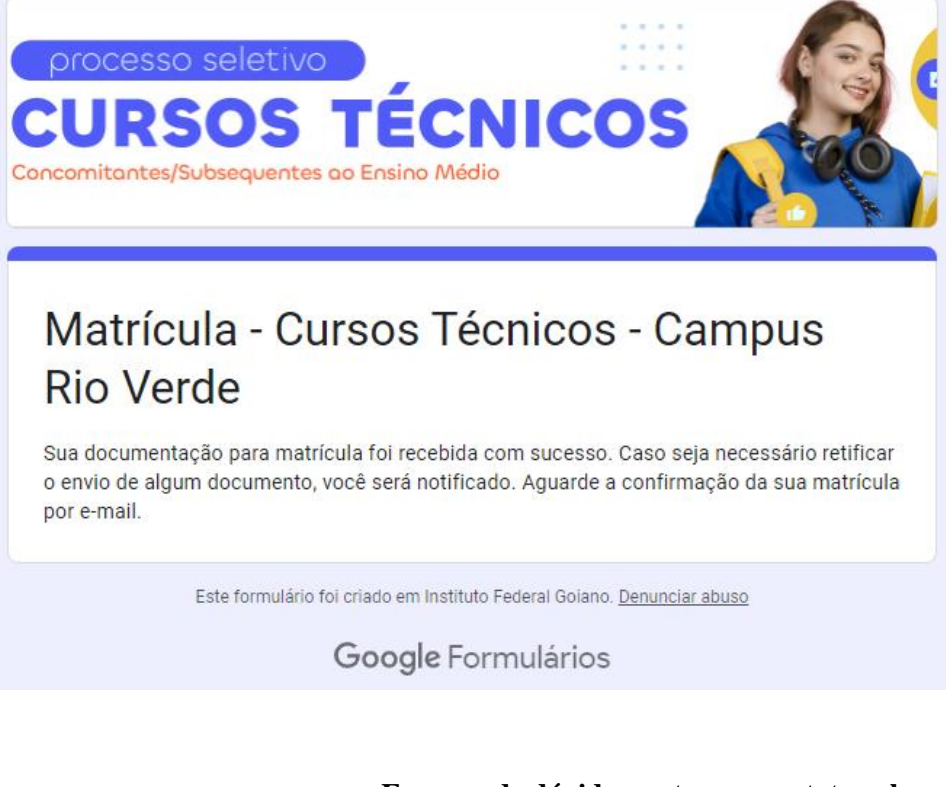

Em caso de dúvidas, entre em contato pelo e-mail:

selecao.tecnico.rv@ifgoiano.edu.br

Porém, não deixe para enviá-las em cima da hora!